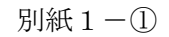

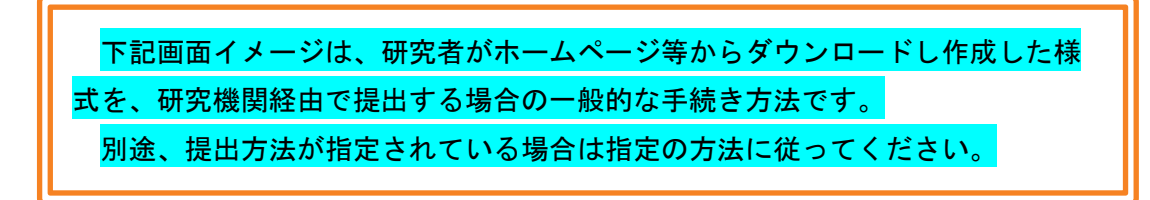

【画面イメージ】

① ログイン画面

| JSPS<br>科研費電子申請システム | <u>~ ヘルプ</u> |
|---------------------|--------------|
| 申請者ログイン             |              |
| ID ►<br>パスワード►      |              |
| 6                   |              |
|                     |              |

| JSPS<br>科研費                                                                                                    | 電子印          | 申請システム                                    |                                     |                                   | ▼ ヘルプ<br>× ログアウト    |
|----------------------------------------------------------------------------------------------------|--------------|-------------------------------------------|-------------------------------------|-----------------------------------|---------------------|
| 申請者向                                                                                                    | ナメニュ         | -                                         |                                     |                                   |                     |
|                                                                                                    | ŧ            | ∃請者向けメニュー                                 |                                     |                                   | )大学<br>研究科 Exchange |
| 課題番                                                                                                    | 引17H<br>ぐださし | 112345」について、研究者「申請 太郎」<br>`。              | のエフォートが100%を超過しています。e-Radより送付       | すされたメールを参照し、                      | 今年度のエフォートを          |
| 「審査委<br>員候補者                                                                                                    | 員候約<br>情報の   | 諸者情報の登録・修正を行う」ボタンをク<br>り入力完了」画面まで登録処理を進めて | リックして、審査委員候補者情報の登録・修正を行って<br>ください。  | てください。修正が必要な                      | い場合でも、「審査委          |
| <注意:                                                                                                    | 事項>          |                                           |                                     |                                   |                     |
| <ul> <li>交付内定された研究課題情報を表示します。交付申請書の作成を開始できる状態になると、「状況」欄に「交付申請情報入力」ボタンが表示されます。</li> <li>すでに作成した申請書等を修正・確認する場合は、該当する研究課題の「状況」欄の「課題状況の確認」ボタンをクリックしてください。</li> <li>交付決定後に作成する様式(支払請求書や実施状況報告書など)については、該当する研究課題の「状況」欄の「課題状況の確認」ボタンをクリックした先の画面で手続きを行うことができます。</li> </ul> |              |                                           |                                     |                                   |                     |
| 課題番号                                                                                                    | 区分           | 研究種目                                      | 研究課題名                               | URL                               | 状況                  |
| 24990010                                                                                                    | 補助<br>金      | 20XX年度 基盤研究(A)                            | ▽▽の□□□□□に関する研究                      | <u>科学研究費助成事業</u><br><u>ホームページ</u> | 所属研究機関処理中           |
| 24990010                                                                                                    | 補助<br>金      | 20XX年度 基盤研究(A)                            | ▽▽の□□□□□に関する研究                      | <u>科学研究費助成事業</u><br><u>ホームページ</u> | 辞退                  |
| 24990010                                                                                                    | 補助<br>金      | 20XX年度 基盤研究(A)                            | ▽▽の□□□□□に関する研究                      | <u>科学研究費助成事業</u><br>ホームページ        | 留保                  |
| 24990010                                                                                                    | 補助<br>金      | 20XX年度 基盤研究(A)                            | ▽▽の□□□□□に関する研究                      | <u>科学研究費助成事業</u><br>ホームページ        | ◆交付申請情報入力           |
| 24990010                                                                                                    | 補助<br>金      | 20XX年度 第X回 基盤研究(A)                        | ▽▽の□□□□□に関する研究                      | <u>科学研究費助成事</u><br>ホームページ         | 課題状況の確認             |
| 24990010                                                                                                    | 補助<br>金      | 20XX年度 第X回 基盤研究(A)                        | ▽▽の□□□□□に関する研究 研究中                  |                                   | 課題状況の確認             |
| 24990010                                                                                                    | 補助<br>金      | 20XX年度 第X回 基盤研究(A)                        | ▽▽の□□□□□□に関する研究 研究中_公開差し招<br>再提出予定日 | 27.&                              | 課題状況の確認             |
| 24990010                                                                                                    | 補助<br>金      | 20XX年度 第X回 基盤研究(A)                        | ▽▽の□□□□□に関する研究 異動                   |                                   | 課題状況の確認             |
| 16H00001                                                                                                    | 補助<br>金      | 2018年度 基盤研究(A)                            | ▽▽の□□□□□に関する研究 中断                   |                                   | 課題状況の確認             |
| 16H00001                                                                                                    | 補助           | 2018年度 第9                                 |                                     |                                   | ◆交付申請情報入力           |
| 16H00001                                                                                                    | 補助           | <sup>2018年度 第</sup><br>該当の課題の             | 「課題状況の確認」を選択してく                     | <b>、ださい</b>                       | 課題状況の確認             |

② 課題一覧画面(イメージ)

## ③ 課題画面(イメージ)

| JSP<br>科研    | s<br>F費電子申請                               | システム                 |                          |                            |                      |                   |                 |                   |                | ヘルプ ログアウト                                    |
|--------------|-------------------------------------------|----------------------|--------------------------|----------------------------|----------------------|-------------------|-----------------|-------------------|----------------|----------------------------------------------|
| 申請者向         | <u>ntx==&gt;</u>                          | ·課題管理                |                          |                            |                      |                   |                 |                   |                |                                              |
|              | 課題                                        | <b>夏管理(科学</b> 科      | 研究費補                     | 助金)                        |                      |                   |                 |                   |                |                                              |
|              |                                           | <u>更履歴等</u>          |                          | ▼研究                        | 組織                   |                   | 寸(予定)額          | I                 |                | 直接経費使用内訳                                     |
|              | A200                                      |                      |                          |                            |                      |                   |                 |                   |                |                                              |
| 基本情          | 報課題番号                                     | 研究種目                 | 応募区可                     | 尾研究機関名                     | 部局名·職名               | 研究者番号             | 研究              | 代表者名              | 課題状況           | 研究期間                                         |
| 補助金          | 17H12345                                  | 2018年度 基盤研究          |                          | )大学                        | 理工 教授                | X000000XX         | <u>漢字</u><br>交付 | フリガナ<br>ヨウフ タ     | 研究中            | 2017年度~2019年度                                |
|              |                                           | (A)                  |                          |                            |                      |                   | 太郎              |                   |                |                                              |
| 研究           | 課題名                                       | <u>和文</u><br>英文      | OOの×:<br>The comp        | ×に関する総合<br>rehensive study | 的研究<br>r of xxxx     |                   |                 |                   |                |                                              |
| 必ず提          | 出する書類                                     | ĩ                    |                          |                            |                      |                   | 1100-10-00      |                   |                |                                              |
|              |                                           |                      |                          | 父行申』<br>[A-2-              | 1]                   | X                 | 刊請米書<br>[A-4-1] |                   | 由該老士平          | 美植報告書<br>[C-6、C-7-1]<br>確認(0版)               |
| 2018年間       |                                           |                      | 学振受理<br>信                | (1版) 2018年                 | :4月15日学振へ送           | 学振受理(1版):<br>信    | 2018年4月15       | 日学振へ送             |                |                                              |
| 2010-72      |                                           |                      |                          |                            |                      | <b>₹</b> 222      |                 |                   | 収支決算報<br>研究実績報 | 浩書                                           |
| 補助事業<br>(研究成 | 期間終了後<br>果報告書[C                           | 19])                 | 作成中(                     | 0KD)                       |                      |                   |                 |                   |                |                                              |
| いまに          | ह्य "खुम्मज                               | スまあ                  |                          |                            |                      |                   |                 |                   |                |                                              |
| 次年度(         | 使用申請書兼<br>書                               | 空更交付申請 前角<br>01      | し使用申請書<br>書<br>[○-3      | 兼変更交付申<br>-9]              | 着<br>直接経費使用内調<br>[C- | R变更承認申請書<br>4–1]  | 補助事             | 業廃止承認4<br>[C-5-1] | 請書             | 補助事業者変更承認申請書<br>[C-9]                        |
|              |                                           | 処카<br>認問             | 里中の(0-5-1)?<br>申請書があるた   | 補助事業廃止所<br>め作成できませ         | R<br>• (ГЕ А         | むする )             |                 |                   | <b>久</b>       | 処理中の(C−5−1)補助事業廃止承<br>認申請書があるため作成できませ        |
| 研究代          | 表者所属研                                     | 究機関変更届 <sup>産前</sup> | ん。<br>i産後の休暇又<br>計に伴う研究中 | は育児休業の〕<br>511承認申請書        | 取 海外における研究<br>究中断承   | 紀幕在等による研<br>認申請書  | 繰越(翌債           | うを必要とす            | る理由書           | その他の様式                                       |
| -            | 10-10-                                    | 処理                   | [C-13<br>中の(C-5-1)       | ⊢1]<br>補助事業廃止河             | [C-1<br>K 処理中の(C-5-1 | 13-5]<br>)補助事業廃止承 | 処理中の((          | 2-5-1)補助事         | 業廃止承           | ・作成オス                                        |
|              |                                           | 800                  | P請香かのる/こ<br>ん。           | 001FAX じさま せ               |                      | 2001F8% C3# 2     | 記中調査力           | いのる/この1FM<br>ん。   | (Care          | • 1F#K 9 %                                   |
| ■「必<br>変更履   | と要に応じ提出<br>歴等                             | 出する書類」について           | 、作成してから                  | 日本学術振興                     | 会に提出されないまる           | ま一定期間が経過す         | すると、自動的         | 向に削除され            | ることがありょ        | च.                                           |
| 作时           | 成日                                        | 変更事由                 | 版                        | 年度学振                       | 受理日(承<br>認日)         | 書類確認              |                 | 処理状況              |                | 変更内容                                         |
| -            | *                                         |                      |                          | 2017年                      |                      |                   |                 |                   |                |                                              |
| 2018年9       | 2018年9月15日 黄色の枠内以外の様式を提出する場合は、ホームページ等から様式 |                      |                          |                            |                      |                   |                 |                   |                |                                              |
| -            |                                           | をダウン                 | 0-F                      | して作反                       | むのうえ、                | 「その他の             | )様式             | 欄の                | 「作成            | する」                                          |
| 2020年1       | 1月24日                                     | を選択し                 | てくだい                     | ±1.)                       |                      |                   |                 |                   |                |                                              |
| 研究組          | 織                                         |                      |                          |                            |                      |                   |                 |                   |                |                                              |
| 区分           | 研究者                                       | 漢字                   | フリガナ                     | 機関番号                       | //14P3WI/CDSIRJEJ    |                   |                 | 6. BM             |                | ₩// 2711년者 所属変更                              |
| 研究代表者        | 12345678                                  | 交付 三郎                | コウフ サブロウ                 | 7 12345                    | 00大学                 | △△学部 助教           |                 |                   |                |                                              |
| 研究分打<br>者    | 87654321                                  | 申請 花子                | シンセイ ハナ:                 | 54321                      | 口口大学                 | ××学部 非常勤<br>師     | hi <b>m</b>     |                   |                | 研究分担者の<br>所属研究機関を変更する<br>研究分担者の<br>部局・職を変更する |

## ④ 提出画面 (イメージ)

| JSPS<br>科研費電子申請システ<br>申請者向けメニュー>その他の | ム<br>D様式アップロード(その他の様式情報の入力・<br>D様式情報の入力  | 様式の種類を選択し、アップロードファイル(ホームペ<br>ージ等からダウンロードして作成したもの)を選択し<br>てください |
|--------------------------------------|------------------------------------------|----------------------------------------------------------------|
| その他の様式ファイルのフ<br>作成したその他の様式フ          | Pップロードを行います。<br>ァイル (PDFのみ)を選択して、[OK]ボタン | をクリックしてください。                                                   |
| その他の様式 🔹                             | 00届                                      | ✓                                                              |
| アップロードファイル 🔹                         |                                          | 参照                                                             |
| ・ アップロードするファ                         | イルサイズの上限は10MBです。                         | OK キャンセル                                                       |

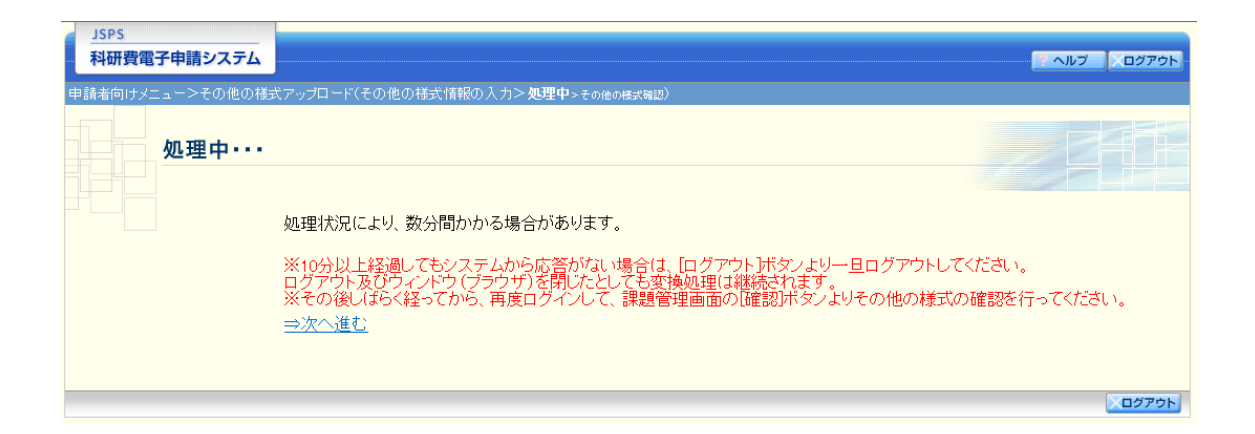

## ⑤ 確認画面 (イメージ)

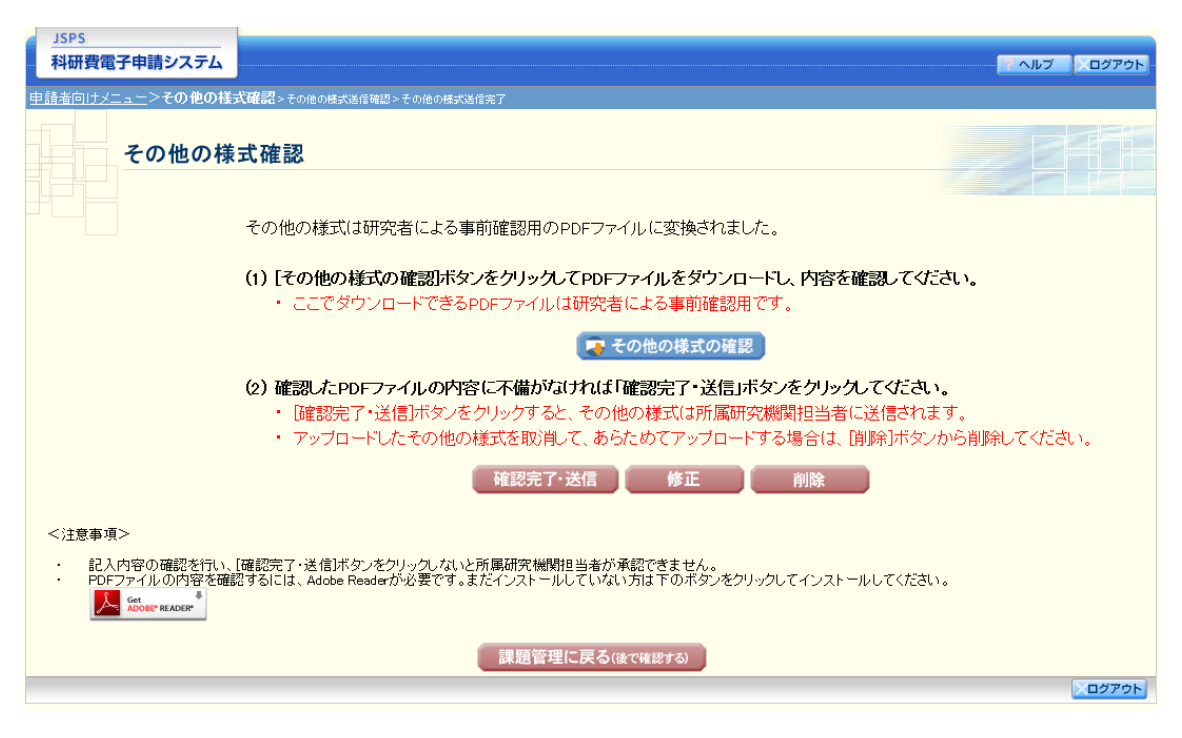

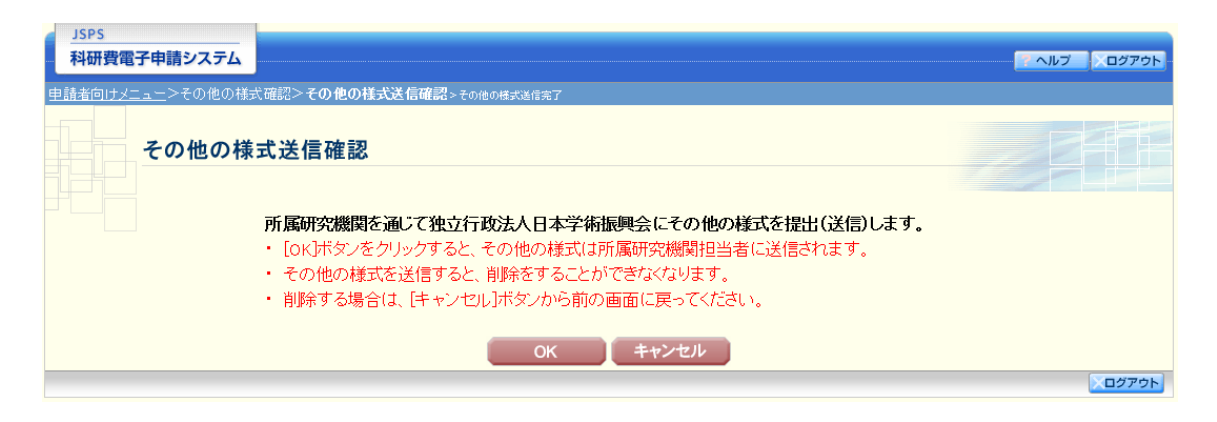

## ⑥送信完了画面(イメージ)

| JSPS<br>科研費電子申請システム      |                                                                                                    |
|--------------------------|----------------------------------------------------------------------------------------------------|
| <u>申請者向けメニュー</u> >その他の様症 | 、<br>武確認>その他の様式送信確認> <b>その他の様式送信完了</b>                                                                                                    |
| その他の様                    | 式送信完了                                                                                                    |
|                          | <ul> <li>所属研究機関担当者が確認できる状態になりました。</li> <li>その他の様式は、所属研究機関の確認後、独立行政法人日本学術振興会に提出(送信)されます。</li> <li>その他の様式の保存用PDFは必要に応じて、以下の[その他の様式のダウンロード]ボタンからダウンロードしてください。(課題管理画面からもダウンロードできます。)</li> </ul> |
|                          | 👼 その他の様式のダウンロード                                                                                                    |
|                          | その他の様式を削除したい場合は、所属研究機関担当者に連絡してください。<br>なお、あなたの申請状況は課題管理画面から確認することができます。                                                                                                    |
|                          | ОК 2075                                                                                                    |